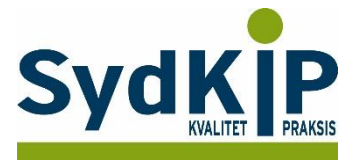

# Vejledning til datatræk i XMO på ICPC-koder (eksempel stress)

Herunder finder du en vejledning til, hvordan du laver udtræk over patienter fra din praksis baseret på ICPCdiagnosekoder.

Tjek her nogle vigtige overvejelser inden du går i gang med dit eget dataudtræk.

### Hvis du får brug for hjælp

- 1. Henvend dig i første omgang til supporten for dit systemhus på tlf.: **88 16 87 91** eller <u>xmosupport@compugroupmedical.dk</u>.
- 2. Hvis du ikke får løst dit problem via dit systemhus, kan du kontakte Datakonsulenterne via <u>www.datakonsulent.dk</u>

#### Fremgangsmåde

Start med at overveje, hvilken patientgruppe du gerne vil finde:

- 1) Vælg evt. diagnoser, du gerne vil fremsøge
- 2) Vælg evt. aldersgruppe af patienter, du vil have med
- 3) Vælg evt. afgrænset tidsperiode

### **Udtrækskriterier stress**

Søgningen inkluderer patienter, du har set med stress inden for det seneste halve år og i alderen 18-65 år per 1. oktober 2015

- 1) ICPC diagnoser: P01, P02, P03, P06, P29, P74, P76, P99, Z05
- 2) Fødselsdato 1. oktober 1950 til 1. oktober 1997
- 3) Kontakter mellem 1. oktober 2015 og 31. marts 2016.

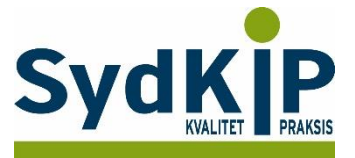

## Sådan gør du

Trin 1: Vælg fanen "Statistik" på startsiden

Trin 2: Klik nu på "Patientstatistik"

| X                                                                                                    | Patie  | nt Tidsbestill        | ing Regnskab       | Vedlige       | hold Edifact                       | Statistik          | Diverse   | Hjælp           |                      |   |
|----------------------------------------------------------------------------------------------------|--------|-----------------------|--------------------|---------------|------------------------------------|--------------------|-----------|-----------------|----------------------|---|
|                                                                                                    |        | $\overline{\bigcirc}$ | 2                  | 000           | Jac -                              |                    | 14        | -               |                      |   |
| Alderssta                                                                                                    | tistik | Reminderkørsel        | Udeblivelseskørsel | CVD<br>finder | Sentinel datafar<br>(administratio | ngst Ydelses<br>n) | statistik | atientstatistik | Eportal<br>statistik |   |
|                                                                                                    |        | rex re                |                    | S             | tatistik                           |                    |           |                 |                      | _ |
| <ing< td=""><td>en a</td><td>aktiv pat</td><td>ient&gt; 🗣</td><td>)<br/>Je</td><td></td><td></td><td></td><td></td><td></td><td></td></ing<> | en a   | aktiv pat             | ient> 🗣            | )<br>Je       |                                    |                    |           |                 |                      |   |
| Generelt                                                                                                    | ×      |                       | 10003              | 201           |                                    |                    |           |                 |                      |   |

**Trin 3:** Under første faneblad "Patientoplysninger" angives aldersgruppen ved at indtaste fødselsdato, fx 01-10-1950 og 01-10-1997

| K)<br>(F | or Avanceret Ge<br>3) statistik (F6) kørsk | mte Flere Funktio<br>er (F7) (Alt+F1) v | oner Luk<br>r (Esc) | Gem &<br>Luk (F12)<br>Vindue |           |               |          |
|----------|--------------------------------------------|-----------------------------------------|---------------------|------------------------------|-----------|---------------|----------|
| <<br>Ge  | ingen aktiv  <br>nerelt ×                  | patient>                                | <b>Q</b><br>pige    |                              |           |               |          |
| M        | Patientoplysninger Dve                     | rblik Journal   <u>M</u> edicinj        | journal             |                              |           |               |          |
| skriveb  | Sygesikringsgrupper:                       | None selected                           |                     |                              | handlere: | None selected | <b>•</b> |
| a        | Fødselsdato:                               | 01-10-1950 🔻 <u>t</u> i                 | il 01-10-199        | 7 <b>- K</b> o               | oder:     | None selected | •        |
| Pati     | A <u>k</u> tiv i perioden:                 | ▼ t                                     | įl                  | •                            |           |               |          |
| entsta   | Køn:                                       | □ <u>M</u> and                          | □ K <u>v</u> inde   |                              |           |               |          |
| tistik   |                                            |                                         |                     |                              |           |               |          |
| ×        |                                            |                                         |                     |                              |           |               |          |

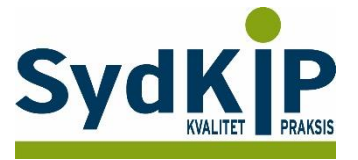

**Trin 4:** Vælg derefter nyt faneblad "Overblik Journal" hvor først den ønskede periode angives og derefter de relevante ICPC-koder, fx 01-10-2015 og 31-03-2016 samt ICPC-koderne P01, P02, P03, P06, P29, P74, P76, P99, Z05

| X                                                                          | Patient                               | Tidsbestilling               | Regnskab                    | Vedligehold   | Edifact | Statistik | Diverse | Hjælp | Patientstatistik |  |  |
|----------------------------------------------------------------------------|---------------------------------------|------------------------------|-----------------------------|---------------|---------|-----------|---------|-------|------------------|--|--|
|                                                                            |                                       |                              | •                           | ×             | ×       |           |         |       |                  |  |  |
| Kør                                                                        | Avanceret                             | Gemte Fl                     | ere Funktioner              | Luk Ger       | n &     |           |         |       |                  |  |  |
| (F3                                                                        | statistik (F6)                        | kørsler (F7)                 | (Alt+F1) ▼                  | (Esc) Luk (   | (F12)   |           |         |       |                  |  |  |
|                                                                            |                                       |                              |                             | Vindue        |         |           |         |       |                  |  |  |
| <i< td=""><td colspan="11"><ingen aktiv="" patient=""> 9</ingen></td></i<> | <ingen aktiv="" patient=""> 9</ingen> |                              |                             |               |         |           |         |       |                  |  |  |
| Gen                                                                        | erelt 🗙                               |                              | P.9                         |               |         |           |         |       |                  |  |  |
| Mit s                                                                      | Patientoplysning                      | er ( <u>O</u> verblik Journa | al Medicinjourna            | I             |         |           |         |       |                  |  |  |
| krivebo                                                                    | P <u>e</u> riode:                     | 01-10-20                     | )15 <b>▼</b> <u>t</u> il 31 | -03-2016 💌    |         |           |         |       |                  |  |  |
| a<br>X                                                                     | <u>K</u> ontakter:                    | None sel                     | ected                       | -             |         |           |         |       |                  |  |  |
| Patier                                                                     | ICPC/ICD10 koder (og):                |                              |                             |               |         |           |         |       |                  |  |  |
| ntstatistik                                                                | I <u>C</u> PC/ICD10 kod               | er (eller eller eller)       | , P06, P29, P74, F          | 976, P99, Z05 |         |           |         |       |                  |  |  |
| ×                                                                          |                                       |                              |                             |               |         |           |         |       |                  |  |  |

**Trin 5**: Tryk [F3] eller 'kør' hvorefter datalisten dannes. Du kan aflæse i listens venstre nederste hjørne, hvor mange patienter der er inkluderet i listen.

**Trin 6:** Man kan nu (helt ude ved højre margen) vælge enten "Udskriv" eller "Eksporter" Vælges "Eksporter" giver en 'popup' mulighed for at vælge blandt forskellige filformater.

| X Patient Tidsbestilling Regn                                     | skab Vedigehold Edifact Statistik Diverse Hjælp Patie | nstalistik | ۵ 0     |
|-------------------------------------------------------------------|-------------------------------------------------------|------------|---------|
| Ker Avanceret Gemte Fiere Fun<br>(F3) statistik (F6) kersler (F7) | ktioner<br>Luk Gem &<br>Usc Luk (F12)<br>Vindue       |            |         |
| <ingen aktiv="" patient=""></ingen>                               | Q.<br>Non                                             |            |         |
| Patientoplysninger Qverblik Journal Medici                        | injournal Agenceret                                   |            |         |
| Kontakter: None selected                                          | •                                                     |            |         |
| EPC/ICD10 koder (eller): P02, P03, P06, P2                        | 9, P74, P76, P99, Z05                                 |            |         |
| *<br>X                                                            |                                                       |            | ter     |
| CPR                                                               | Fornavn                                               | Ellenam    | Udskriv |

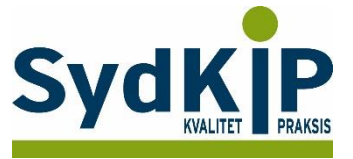

### <u>Kronikerstatistik</u>

En anden mulighed er at fremsøge kronikere og så tjekke om der er taget en 0120 ((aftalt specific forebyggelsesindsats) ydelse på patienten.

#### Sådan gør du

Trin 1: Vælg fanen "Statistik" på startsiden

Trin 2: Klik nu på "Kronikerstatistik"

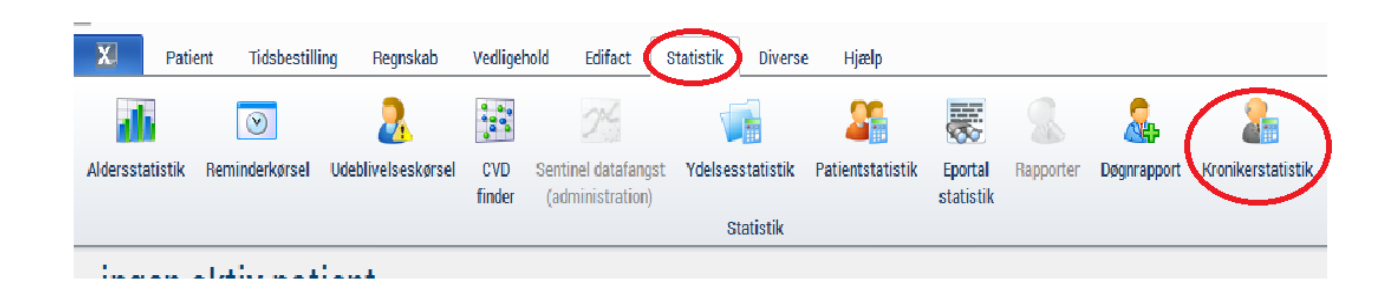

**Trin 3:** Du kan vælge at undersøge hele din klinik for diabetespatienter og se om der er taget en 0120 indenfor det sidste år ( i eksemplet er valgt kalenderåret 2016).

| X                                                                                                    | Patien          | t Tidsl | bestilling | Regnska                    | b                       | Vedligehold        | Edifact       | Statistik        | Diverse       | Hjælp    | Kronikerstatistik |  |
|----------------------------------------------------------------------------------------------------|-----------------|---------|------------|----------------------------|-------------------------|--------------------|---------------|------------------|---------------|----------|-------------------|--|
| Kør                                                                                                    | Eksporter       | Udskriv | Flere Fun  | ktioner                    | X                       | rx<br>Gem &        |               |                  |               |          |                   |  |
| (F2)                                                                                                    | (F5)            | (F8)    | (Alt+F     | 1) -                       | (Esc)<br>V              | Luk (F12)<br>indue |               |                  |               |          |                   |  |
| <ir< th=""><td>ngen a</td><td>ktiv p</td><td>patie</td><td>nt&gt;</td><td></td><td></td><td></td><td></td><td></td><td></td><td></td><td></td></ir<> | ngen a          | ktiv p  | patie      | nt>                        |                         |                    |               |                  |               |          |                   |  |
| Gener                                                                                                    | elt 🗙           |         |            |                            |                         |                    |               |                  |               |          |                   |  |
| Mit skriv                                                                                                    | -Patient kg     | in      |            |                            |                         | Pati               | ent fødsels   | dag              | ~1.1.         |          |                   |  |
| rebord ×                                                                                                    | Mand Kvinde     |         |            | (vinde                     | 01-01-1990 	 01-01-2017 |                    |               |                  |               |          |                   |  |
| Kronikerstatistik                                                                                                    | Diagnose<br>T90 |         | >          | Ydelse<br>0120<br>Dato fra |                         | $\geq$             | 2 Må ikke fin | des på patienter | )<br>Dato til |          |                   |  |
| ×                                                                                                    |                 |         |            | 01-01-20                   | 16                      | •                  |               | 1                | 01-01-2017    | <b>•</b> | >                 |  |
|                                                                                                    | Navn            | Ci      | PR         | Ema                        | ail                     | Tlf                | mobil         | Tlf hjem         | F             | Post nr  |                   |  |

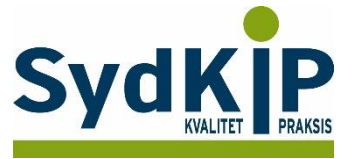

Trin 4: Tryk [F2] eller 'kør' hvorefter datalisten dannes.

| X                 | Patien            | t Lids          | hestilling Reg                 | nskah        | Vedligehold                  | Edifact                      | Statistik | Diverse  | Hjælp | Kronikerstatistik | 1 |
|-------------------|-------------------|-----------------|--------------------------------|--------------|------------------------------|------------------------------|-----------|----------|-------|-------------------|---|
|                   |                   | 3               |                                | ×            | <b>T</b> 22                  |                              |           |          |       |                   |   |
| Kør<br>(F2)       | Eksporter<br>(F5) | Udskriv<br>(F8) | Flere Funktioner<br>(All+F1) * | Luk<br>(Esc) | Gem &<br>Luk (F12)<br>/indue |                              |           |          |       |                   |   |
| <i<br>Gene</i<br> | ngen a<br>relt ≍  | ktiv j          | oatient>                       |              |                              |                              |           |          |       |                   |   |
| Mit skrive        | -Patient k        | ¢n —            |                                |              | Patie                        | e <b>nt fødselsd</b><br>dato | lag       | Til dato |       |                   |   |
| abord ×           | Mand              |                 | 🗹 Kvinde                       |              | 01-                          | 01-1990                      | •         | 01-01-2  | 017   | •                 |   |

Trin 5: Man kan nu vælge enten "Udskriv" eller "Eksporter".

Ulempen er at der ikke skelnes på diagnose og 0120, så hvis patienten har fået lavet en 0120 ydelse på en anden kronisk diagnose vil de ikke fremgå af listen.